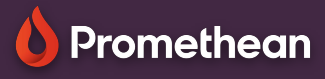

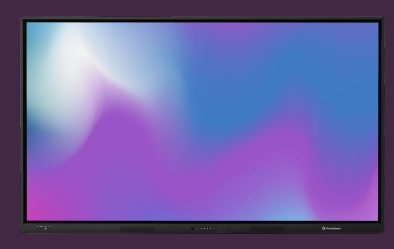

## MENU, ÉCRAN D'ACCUEIL & APPLICATIONS

## Apprenez comment accéder au menu et aux applications sur votre OPS-A.

## Menu & Écran d'accueil

Pour afficher et accéder à toutes les applications installées sur votre OPS-A, Faites glisser votre doigt vers le haut depuis le bas de l'écran d'accueil ou appuyez sur Applications du renu Lancement rapide.

Faites glisser vers le haut ou vers le bas pour faire défiler les applications installées, ou utilisez le champ de recherche en haut pour trouver rapidement une application spécifique.

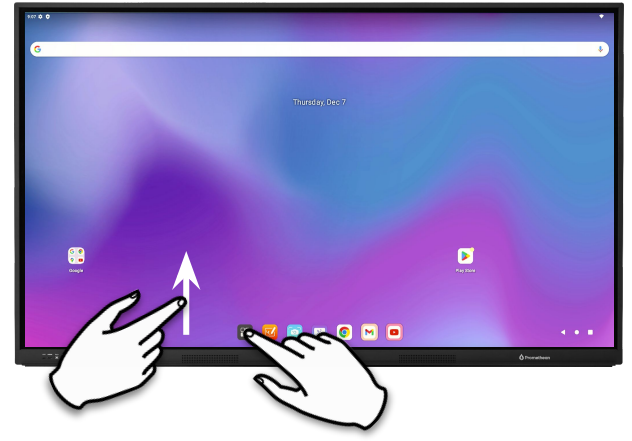

## Menu de lancement Rapide

Le menu de lancement rapide en bas tient compte des

6 raccourcis.

4 d'entre eux sont prédéfinis avec les applications Annoter, Capture d'écran, Tableau blanc et Chrome et les deux autres suggèrent des applications en fonction de votre activité récente.

Cependant, vous pouvez les personnaliser comme bon vous semble, en faisant simplement glisser n'importe quelle application dans un espace réservé.

Tout d'abord, supprimez toute application existante d'un espace réservé, en faisant glisser l'icône de l'application vers le haut de l'écran d'accueil, sur l'option Supprimer.

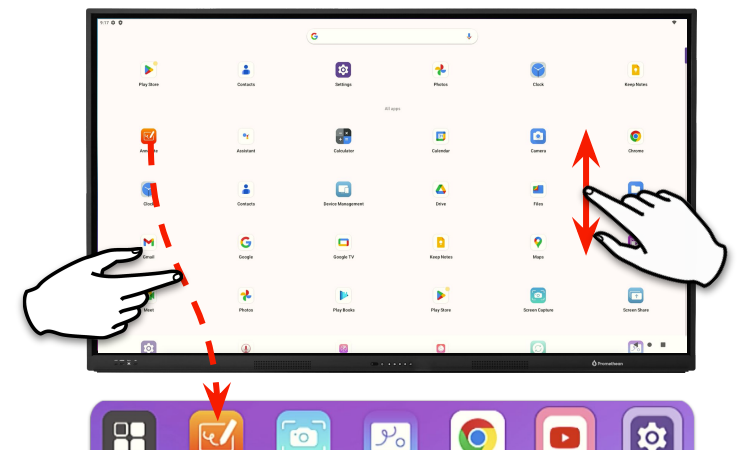

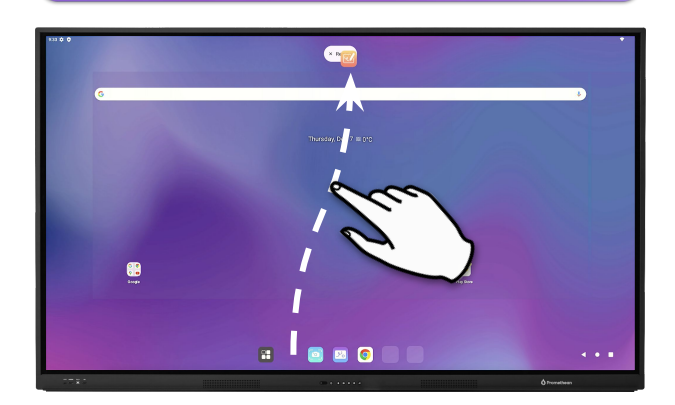

Vous pouvez également faire glisser une application n'importe où sur l'Écran d'accueil pour créer un raccourci.

Faire glisser une application sur un raccourci existant crée un groupe.